#### MOTROL, 2006, 8, 69-80

# ЕЛЕМЕНТИ ГРАФІЧНОГО МОДЕЛЮВАННЯ ВЕКТОРА СИЛИ НА ПЛОЩИНІ З ВИКОРИСТАННЯМ ЗАСОБІВ ПРОГРАМУВАННЯ НА ПК

## Oleg Chernysh, Mykola Berezovyy \*

\* National Agrarian University of Ukraine, Kyiv

Анотація. Запропонований алгоритм графічного представлення заданого вектора сили на площині при застосуванні програмних засобів персонального комп'ютера.

Ключові слова: алгоритм, графічне моделювання, вектор сили

#### ВВЕДЕНІЕ

Графічне моделювання векторів сил є важливою частиною процесу розв'язання задач механіки і інших галузей науки і техніки, пов'язаних з вибором силової схеми розрахунків.

Прогрес сучасних комп'ютерних технологій значно розширює умови і можливості вирішення проблем графічного моделювання, але вимагає нових знань і практичних навиків у сфері створення і використання програмних засобів графічного відображення інформації. У зв'язку з останніми міжнародними угодами про право використання інтелектуальної власності питання розробки методик програмування і створення власних вітчизняних прикладних програм відповідно до конкретних поставлених умов на сьогоднішній день досить актуальні.

В даній публікації розроблений алгоритм програми графічного моделювання вектора сили на площині на базі системи програмування високого рівня Turbo Pascal 7.0. Для запропонованої методики складання алгоритму можуть бути використані і інші системи програмування високого рівня (C++, VC++, Visual Basic і т.п.) [Марченко и Марченко 1997, Леонтьев 2001]. Крім того, наведена схема алгоритму може бути застосована в якості початкового елементу моделювання більш складних процесів навантаження і дії сил на реальні об'єкти.

## ЗМІСТ ДОСЛІДЖЕННЯ

Проблема моделювання заданого вектора сили  $\overline{F}$ , що виходить з початку координат, на площині включає в себе задачі визначення нульової точки координатних осей на моніторі, зображення ліній координат X, Y, визначення масштабного коефіцієнта зображення величини вектора сили, побудову ліній вектора сили та його напрямку, вивід на екран значень модуля сили, кут його нахилу до горизонту.

Вхідними даними програми, що складається, є початкові параметри будьякого заданого вектора сили, які повністю описують його величину (модуль) і положення на площині. Результатом роботи програми після вводу початкових параметрів має бути графічне зображення на екрані монітору ПК в координатах X, Y заданого вектора сили, його модуля та кута нахилу до горизонту (рис.1).

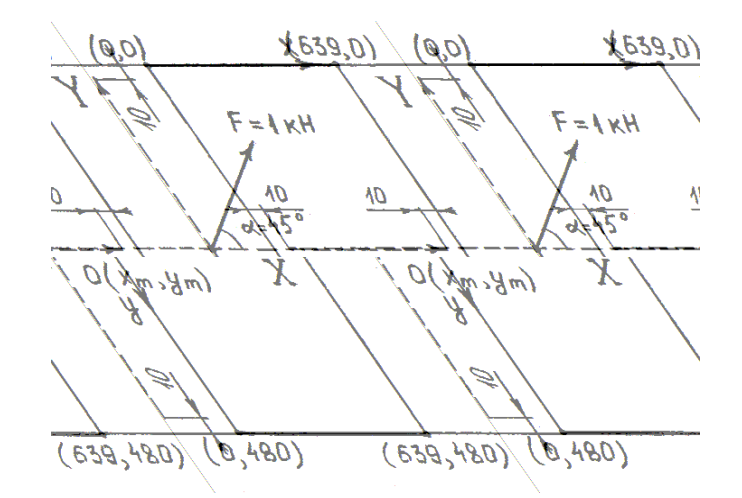

Рис.1. Графічне зображення заданого вектора сили  $\overline{F}$  на площині у відповідності до розмірів екрану для VGA монітора

Fig. 1. A graphic image of the set force  $\overline{F}$  vector on a plane according to sizes of the screen for the VGA monitor

Програма в інтегрованому середовищі системи Turbo Pascal в загальному вигляді складається із заголовка, що містить службове слово *Program* з назвою програми, розділу описання та розділу операторів (процедур), які відокремлюються службовими словами початку і кінця програми:

> Program<Iм'я програми>; Розділ описання; Begin (1) Розділ операторів(процедур); End.

При цьому всі розділи у програмі, оператори, процедури закінчуються знаком розділу у вигляді крапки з комою ";" Це не стосується окремих випадків і службових слів в операторах циклу, умови, вибору та службового слова *Begin*. Кінець підрозділів програми (*End*) закінчується крапкою з комою, а всієї програми крапкою.

В розділі описання описуються ідентифікатори об'єктів, над якими проводять операції в даній програмі. В розділі операторів (процедур) вказується послідовність дій, які необхідно виконати над описаними об'єктами. Описати ідентифікатор означає вказати його тип. Тип визначає засіб внутрішнього представлення об'єкту і дій, які дозволяються з ним виконувати. Особливо треба відмітити такі типи ідентифікаторів як: цілий тип – *integer*, дійсний тип – *real*, логічний тип – *boolean*. Розділ описань обов'язково має складатися з розділу описань модулів – окремо виконаних і відкомпільованих стандартних програмних одиниць, розділу описань змінних та розділу описань констант, які відповідно починаються службовими словами:

*Uses <назва модулів>; Var <nepeлiк змінних із вказанням їх типу>;* (2) *Const <nepeлiк констант із вказанням їх типу>;*.

У програмі поставленої задачі застосовуються стандартні модулі бібліотеки Turbo Pascal: *Crt* – для роботи в текстовому режимі, зчитування символів з клавіатури, очистки екрана; *Graph* – для роботи в графічному режимі при виводі графічної інформації на екран.

При запрошенні на введення початкових параметрів роботи програми застосовується вбудована процедура модулю *Crt*:

а для безпосереднього введення параметрів у програму – процедура

Для зображення системи координат X, Y і ліній вектора сили в графічному режимі застосуємо процедури та функції, що включені в стандартний модуль *Graph.Tpu* і стають доступними тільки після об'явлення в програмі пропозиції *Uses Graph*. Налагодження графічних процедур на роботу з конкретним адаптером буде досягнуто за рахунок підключення необхідного драйверу. Графічний драйвер керує графічним адаптером і розміщується, як правило, в окремому підкаталозі *BGI* у вигляді файлів з розширенням *.BGI*. При використанні константи *Detect* = 0 відбувається автовизначення типу драйверу і графічного режиму.

Для ініціалізації графічного режиму адаптеру використовується процедура з форматом звернення:

$$Initgraph(< dpaйвеp >, < peжим >, < шлях>);$$
 (5)

де:

*<драйвер> – змінна типу integer*, що визначає тип графічного драйверу;

- *срежим*> змінна типу *integer*, що визначає режим роботи графічного адаптеру;
- *<шлях>* вираз типу *string* (рядок), що визначає шлях звертання до файлу драйвера.

Більшість графічних процедур і функцій програми використовують внутрішній указник поточної позиції курсору на екрані, який, на відміну від текстового курсору, невидимий. Положення цього указника, як і взагалі будь-які координати на графічному екрані, задається відносно лівого верхнього кута, що має координати (0,0). Таким чином, при побудові графічних елементів на екрані треба враховувати, що горизонтальна координата екрана збільшується зліва направо, а вертикальна – зверху до низу (рис.1).

Визначення центру координат  $x_m$ ,  $y_m$  для даної задачі відбувається через оператор присвоєння за виразом:

$$x_m := getmaxx \ div2; \tag{6}$$
  
$$y_m := getmaxy \ div2;,$$

де:

getmaxx, getmaxy – функції, значеннями яких є максимально можливі для даного драйверу та режиму координати x та y;

*div* – арифметична операція ділення без остачі.

Слід зауважити, що при визначенні будь-яких значень координат для графічних побудов необхідно використовувати тільки цілі значення типу *integer*, оскільки вони безпосередньо пов'язані із значеннями координат точки на екрані монітору у пікселях.

Для зображення прямих відрізків на екрані використаємо процедуру *Line*, що креслить пряму лінію з вказаними координатами початку і кінця. Формат звернення до процедури:

$$Line(x_1, y_1, x_2, y_2);$$
 (7)

де:

*x*<sub>1</sub>, *y*<sub>1</sub> – координати початку прямої лінії;

x<sub>2</sub>, y<sub>2</sub> – координати кінця прямої лінії. При цьому лінія креслиться із заданим стилем та кольором або за умовчанням – із поточними параметрами.

Встановити тип лінії можливо при застосуванні процедури *Setlinestyie* з форматом звернення:

де:

*<mun>, <зразок>, <mовщина>* – параметри, для завдання яких використовуються спеціальні константи, описані в модулі *Graph*, або відповідні їм номери.

Наприклад, процедура Setlinestyie (0,0,1) встановлює лінію типу Solidln = 0 (суцільна лінія), стандартного зразка = 0, товщиною NormWidth=1 (товщина в один піксель).

При встановленні кольору застосовується процедура Setcolor з форматом звернення:

$$Setcolor(<\kappa onip>); \tag{9}$$

де:

<*колір*> – параметр для задання кольору в модулі Graph, значення якого можна вибирати від 0 = blac (чорний) до 15 = white (білий).

По умовчанню використовується колір поточного значення, встановлений на початку роботи графічного режиму адаптеру.

У зв'язку з вищевказаним, графічне зображення координатних осей *X*, *Y* з початком у центрі екрану в нашому випадку можна описати наступним чином:

Setlinestyie(3, 0, 1);  
Line(
$$x_m$$
, 10,  $x_m$ , getmaxx - 10); (10)  
Line(10,  $x_m$ , getmaxx - 10,  $y_m$ );  
Setlinestyie(0,0,1);  
Line( $x_m$ , 10,  $x_m$ ,  $x_m$  - 3, 25);  
Line( $x_m$ , 10,  $x_m$ ,  $x_m$  + 3, 25); (11)  
Line(getmaxx - 10,  $y_m$ , getmaxx - 25,  $y_m$  - 3);  
Line(getmaxx - 10,  $y_m$ , getmaxx - 25,  $y_m$  + 3);

де:

(10) - визначає вертикальні та горизонтальні відрізки координатних осей;

(8) – визначають стрілки осі *Y* та *X*.

Для позначення ліній координат символами X та Y застосуємо процедуру *Outtextxy*, що підтримує вивід текстової інформації в графічному режимі. Формат звернення до процедури:

$$Outtextxy(x_p, y_p, );$$
(12)

де:

 $x_p$ ,  $y_p$  – координата початку точки виводу; <*текст*> – вираз типу *string* (строка).

Забезпечити вивід тексту різними шрифтами в горизонтальному та вертикальному виконанні можна за допомогою процедури з форматом звернення:

де:

*«шрифт», «напрямок», «розмір»* – параметри коду (номеру) відповідного шрифту, його напрямку та розміру.

Наприклад, процедура *Settextstyle* (0,0,1); встановлює стандартний шрифт *DefaultFont* = 0, горизонтального напрямку *HorizDir* = 0, нормального розміру *NormSize* = 1.

В нашому випадку позначення осі Х та У можна описати наступним чином:

Settextstyle(1,0,1);  

$$Outtextxy(getmaxx - 20, y_m + 10, 'X');$$
 (14)  
 $Outtextxy(x_m - 20, 10, 'Y');$ 

Аналогічно за допомогою вищевказаних процедур можна графічно відобразити і заданий вектор сили. Але при цьому необхідно встановити зв'язок між його величиною і координатами точок зображення на екрані.

Масштабний коефіцієнт k для зображення векторів сил визначимо із міркувань максимального зображення по вертикалі його модуля із середини екрана, розмірами  $B \times H$  пікселей:

$$k = \frac{H}{2F}.$$
(15)

Визначимо геометричні параметри, які необхідні і достатні для завдання на площині вектора сили будь-якої величини та напрямку при умові його відображення з початку координат.

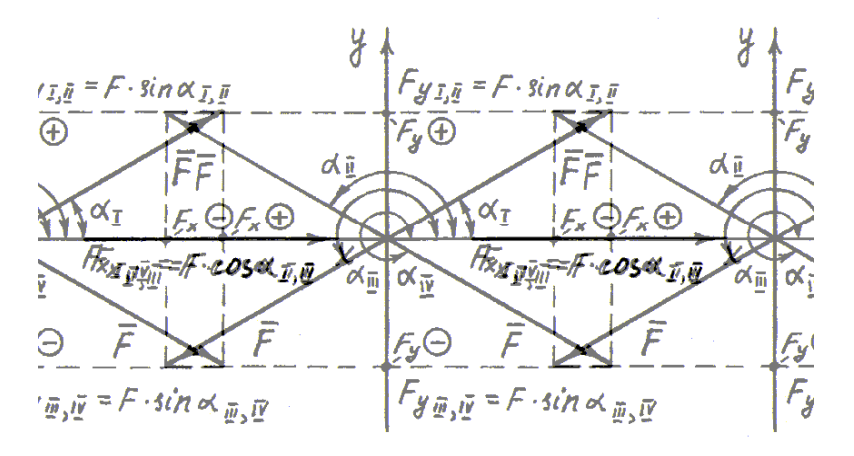

Рис. 2. Зв'язок знаків проекцій вектора сили із знаками синуса та косинуса кута його нахилу в різних квадрантах

Fig. 2. Link of signs of force vector projections with signs of sine and cosine of its declination corner in different quadrants

Аналізуючи знаки проекцій вектора сили  $\overline{F}$  в залежності від його кут нахилу до осі X, починаючи з першого квадранту (рис.2), можна зробити висновок, що заданий вектор буде повністю описаний на площині через його проекції  $F_{x,y}$  і кут нахилу  $\alpha$ , який задається в межах значень 0° – 360°. Виходячи з цього, за основні змінні для програми, що мають бути описані на її початку, приймаємо вхідні значення модуля f вектора сили  $\overline{F}$ , його кут нахилу  $\alpha$  до осі X, а також поточні координати кінця вектора  $\overline{F} - x, y$ , яким присвоюють значення проекцій  $f_{x,y}$ вектора сили на відповідні осі:

$$x := round(k \cdot (cos(a \cdot pi/180)));$$

$$y := round(k \cdot (sin(a \cdot pi/180)));$$
(16)

де:

 $round(f_{x,y})$  – стандартна функція округлення значення  $f_{x,y}$  до цілого значення типу *integer*;

- k масштабний коефіцієнт; f значення модуля вектора сили  $\overline{F}$ ;
- a значення куту нахилу  $\alpha$  вектору сили  $\overline{F}$ ;
- *рі* число
- π постійна. Слід відмітити, що функції sin(a), cos(a) в Turbo Pascal потребують значення куту a в радіанах.

Тоді будь-який заданий вектор сили  $\overline{F}$  можна відобразити на моніторі через його координати початку  $x_m$ ,  $y_m$  і кінця – *x*, *y* за допомогою процедури:

*Line*(
$$x_m, y_m, x_m + x, y_m - y$$
);. (17)

Для позначення напрямку вектора сили використовується аналогічна процедура зображення ліній стрілок з координатами  $x_{sp}$ ,  $y_{sp}$ ,  $x_{sl}$ ,  $y_{sl}$ , які пов'язані з координатами x, y кінця заданого вектора (рис. 3).

Якщо задатись довжиною лінії стрілки l = 12 пікселей і кутом нахилу стрілки відносно лінії сили в 10° (рис.3), координати правої  $x_{sp}$ ,  $y_{sp}$  і лівої  $x_{sl}$ ,  $y_{sl}$ кінців стрілок відносно точки  $O(x_m, y_m)$  приймають значення:

$$\begin{aligned} x_{sp} &:= x - round(12*sin((80 - a)*pi/180)); \\ y_{sp} &:= y - round(12*cos((80 - a)*pi/180)); \\ x_{sl} &:= x - round(12*sin((100 - a)*pi/180)); \\ y_{sl} &:= y - round(12*cos((100 - a)*pi/180)); \end{aligned}$$
(18)

де:

 $a = \alpha$  – кут нахилу вектора сили  $\overline{F}$ .

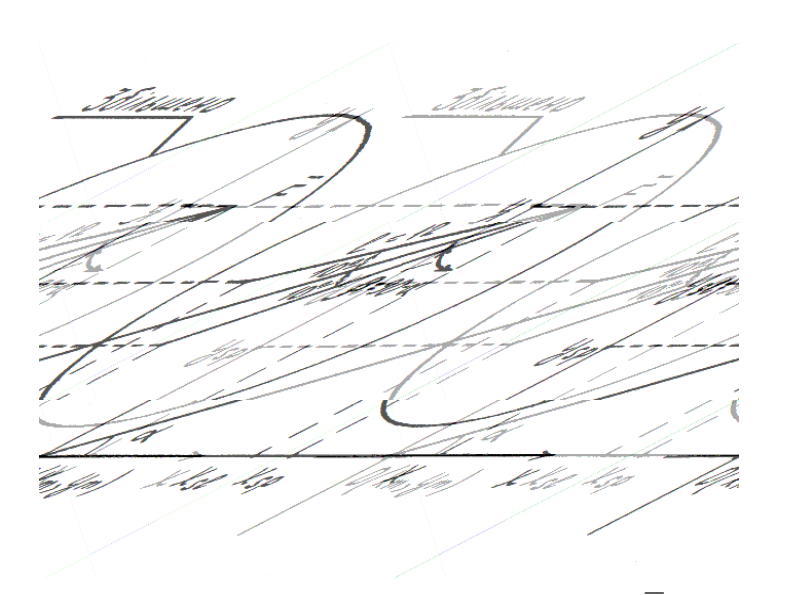

Рис. 3. Координати стрілок напрямку вектора сили  $\overline{F}$ Fig. 3. Coordinates of arrows of a force  $\overline{F}$  vector direction

Тоді права і ліва стрілки напрямку вектора сили відображаються відповідними процедурами:

$$Line(x_m + x, y_m - y, x_m + x_{sp}, y_m - y_{sp});$$
(19)  
$$Line(x_m + x, y_m - y, x_m + x_{sl}, y_m - y_{sl});$$

Для наочності зображення кута  $\alpha$  нахилу сили введемо в перелік змінних програми параметр приведеного кута  $\alpha_p$ , що може приймати значення від  $0^{\circ}$  до  $90^{\circ}$  в кожному із чотирьох квадрантів розташування вектора сили (рис. 4) Застосуємо умовний оператор до умов зміни  $\alpha_p$  в залежності від значень  $\alpha$  (рис. 4):

If 
$$<$$
умова значення  $a>$   
then  $<$ присвоєння значення  $a_{pi}>$  (20)  
else  $<$ присвоєння значення  $a_{pi+1}>$ ,

де:

*lf* – якщо,

*then* – тоді,

*else* – інакше - зарезервовані слова, знак розділу між якими у вигляді коми з крапкою ";" не ставиться.

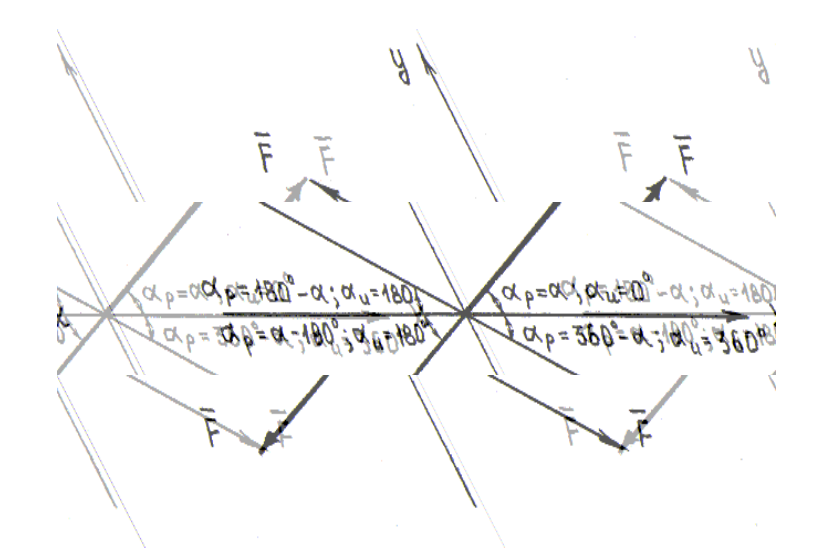

Рис. 4. Значення кутів  $\alpha_p$  і  $\alpha_u$  в залежності від значень заданого кута  $\alpha$  в різних квадрантах Fig. 4. Values of corners  $\alpha_p$  and  $\alpha_u$  depending on values of the set corner  $\alpha$ 

## in different quadrants

Тоді можемо вивести на екран значення кута нахилу сили за допомогою процедури рядка:

$$Str(a_{ni}: W_1, S); \tag{21}$$

і процедури виводу значень рядка

$$Outtextxy(x_m, y_m, S); (22)$$

де:

- (21) процедура, що перетворює числове значення типу *real* або *integer* в рядок символів *S*;
- S:string змінна рядкового типу, що задається в розділі описання на початку програми;
- $a_{pi}$  значення приведеного кута  $\alpha_p$ ;
- W<sub>1</sub> формат перетворення, що визначає загальну ширину поля, виділеного під відповідне символьне представлення заданого числа.

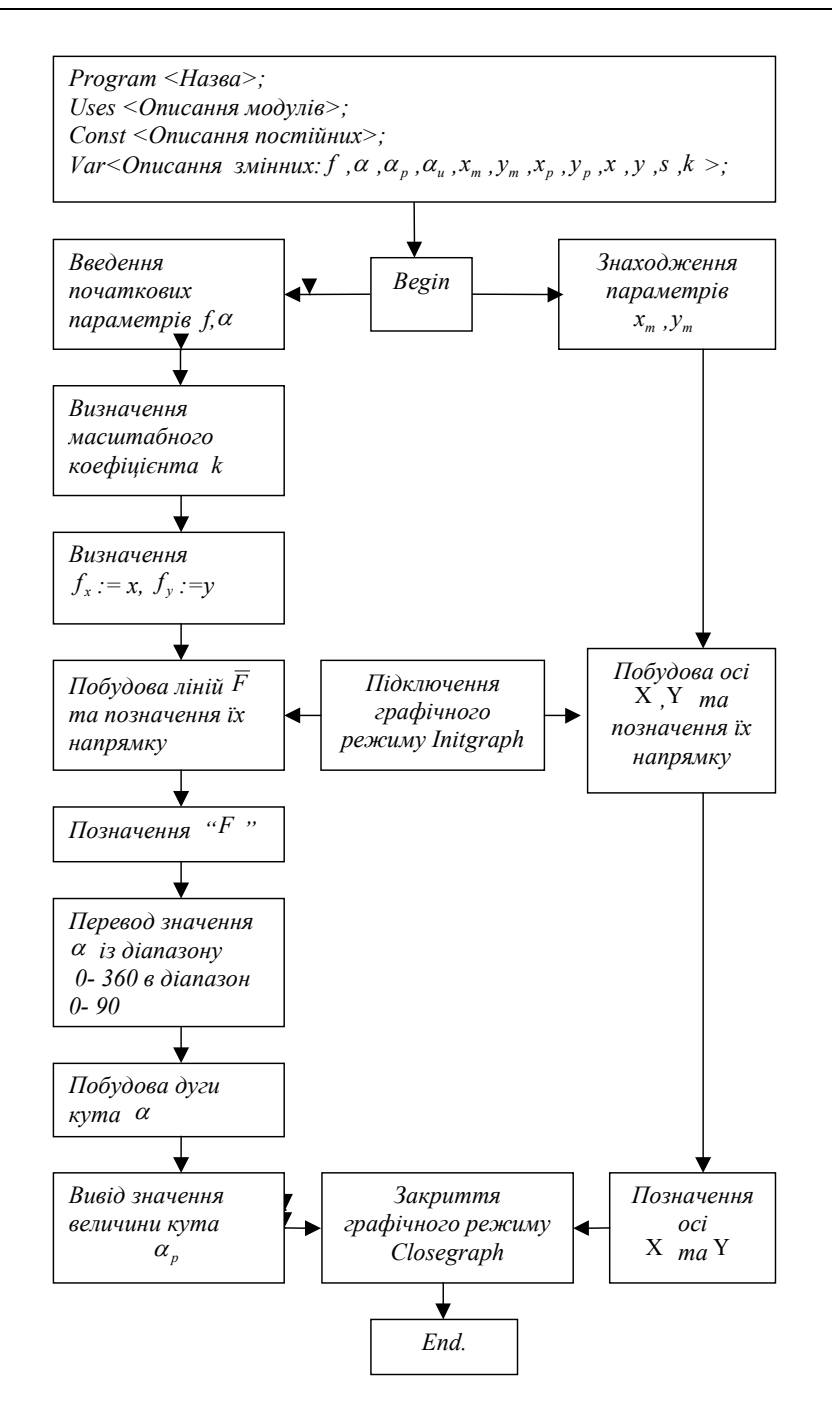

Рис. 5. Блок-схема програми зображення вектора сили  $\overline{F}$  на площині Fig. 5. A flow diagram of the force  $\overline{F}$  vector map on a plane

Аналогічно виводимо на екран значення *f* модуля сили:

$$Str(f: 6: 1, S);$$
 (23)  
Outtextxy( $x_m, y_m, S$ );

Дуга кута  $\alpha$ , (рис. 4) визначається процедурою з форматом звернення

Arc(x,y,<novamkoвий кут>,<kiнцевий кут>,<padiyc>); (24)

де:

*х*, *у* – координати центру дуги; *<початковий кут>*, <кінцевий кут> –відповідно параметри кутів дуги в градусах, відлік яких відбувається проти годинникової стрілки; <радіус > – радіус дуги в пікселях.

Введемо також додаткову допоміжну змінну кута  $\alpha_u$  за умов її граничних значень 0°, 180°, 360° в залежності від значень кута  $\alpha$  (рис. 4).

3 урахуванням значень  $\alpha_u$  і  $\alpha$  для нашого випадку (24+++) має наступні умови застосування:

If 
$$a > a_u$$
 then  
 $Arc(x_m, y_m, a_u, a)$  else (25)  
 $Arc(x_m, y_m, a, a_u);$ 

Робота адаптеру в графічному режимі буде завершена процедурою Closegraph, як і робота всієї програми в цілому - службовим словом End. Блок-схема програми наведена на рис. 5.

#### ВИСНОВКИ

1. На основі програмної мови високого рівня Turbo Pascal 7.0 вирішена задача методики графічного представлення вектора сили  $\overline{F}$  на площині.

2. Визначені вхідні параметри, що можуть повністю описати заданий вектор сили будь-якого модуля і напрямку на графічній площині.

3. Запропонована методика алгоритму програми може бути використана для наочної демонстрації поняття сили як вектора, а також як початковий складовий елемент для інших графічних задач механіки.

## ЛІТЕРАТУРА

Брябрин В.М., 1990: Программное обеспечение персональных ЭВМ. М.: Наука, 272. Леонтьев В.П. 2001Новейшая энциклопедия компьютера. М.: Олма-Пресс, 847. Павловський М.А., 2002: Теоретична механіка. К.: Техніка, 510. Марченко А.И., Марченко Л.А. 1997: Borland Pascal 7.0. К.: Юниор, 495. Фараонов В.В. 1997: Turbo Pascal 7.0. Практика программирования. М.: Нолидж, 432. Хершель Р., 1991: Turbo Pascal. М.: Квадрат, 342.

#### SOFTWARE OF A PERSONAL COMPUTER FOR GRAPHIC REPRESENTATION OF THE SET FORCE VECTOR ON A PLANE

**Summary.** The algorithm of graphic representation of the set force vector in a plane is offered at usage of personal computer software.

Key words: algorithm, graphics representation, force vector

Reviewer: Volodymyr Bulgakov, Prof. D. Sc. Eng.